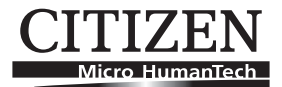

# LINE THERMAL PRINTER MODEL CT-P290/CT-P291 CT-P292/CT-P293 Quick Start Guide

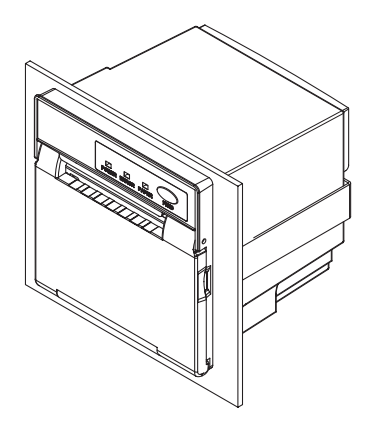

## CITIZEN SYSTEMS JAPAN CO., LTD.

6-1-12, Tanashi-cho, Nishi-Tokyo-shi Tokyo, 188-8511, Japan Tel: +81 (0) 424 68 4608 Fax: +81 (0) 424 68 4687 http://www.citizen-systems.co.jp

> ZH74904-20F 1.20E-1202

### **GENERAL PRECAUTIONS**

- Before using this product, be sure to read through this manual. After having read this manual, keep it in a safe, readily accessible place for future reference.
- The information contained herein is subject to change without prior notice.
- Reproduction or transfer of part or all of this document in any means is prohibited without permission from Citizen Systems.
- Note that Citizen Systems is not responsible for any operation results regardless of missing, error, or misprinting in this manual.
- Note that Citizen Systems is not responsible for any trouble caused as a result of using options or consumables that are not specified in this manual.
- Except explained elsewhere in this manual, do not attempt to service, disassemble, or repair this product.
- Note that Citizen Systems is not responsible for any damage attributable to incorrect operation/handling or improper operating environments that are not specified in this manual.
- Data is basically for temporary use and not stored for an extended period of time or permanently. Please note that Citizen Systems is not responsible for damage or lost profit resulting from the loss of data caused by accidents, repairs, tests or other occurrence.
- If you find loss of information, error, or uncertain matter, please contact your Citizen Systems dealer.

CITIZEN is a registered trade mark of Citizen Holdings Co., Japan CITIZEN es una marca registrada de Citizen Holdings Co., Japón Company names and product names in this manual are trademarks or registered trademarks of relevant companies. Copyright © 2011 by CITIZEN SYSTEMS JAPAN CO., LTD.

## PRECAUTIONS ON PRINTER INSTALLATION

## 

- Do not use or store this product in a place where it will be exposed to:
  - \* Flames or moist air.
  - \* Direct sunlight.
  - \* Hot airflow or radiation from a heating device.
  - \* Salty air or corrosive gases.
  - \* Ill-ventilated atmosphere.
  - \* Chemical reactions in a laboratory.
  - \* Airborne oil, steel particles, or dust.
  - \* Static electricity or strong magnetic field.
- Neglecting these warnings may result in printer failure, overheating, emission of smoke, fire, or electric shock.
- Do not drop any foreign object nor spill liquid into the printer. Do not place any object on the printer either.
- Do not drop any metallic object such as paper clip, pin or screw into the printer.
- Do not place a flower vase, pot or cup containing water on the printer.
- Do not spill coffee, soft drinks or any other liquid into the printer.
- Do not spray insecticide or any other chemical liquid over the printer.
- A metallic foreign object, if accidentally dropped into the printer, may cause printer failure, fire, or electric shock. Should it occur, immediately turn the printer off, unplug it from the supply outlet, and call your local Citizen Systems dealer.

Do not handle the printer in the following ways:

- Do not allow the printer to sustain strong impacts or hard jolts (e.g., trampling, dropping, striking with a hard edge).
- Never attempt to disassemble or modify the printer.
- Neglecting to handle properly may result in printer failure, overheating, emission of smoke, fire, or electric shock.

■ Install, use, or store the printer out of the reach of children.

- Electric appliances could cause an unexpected injury or accident if they are handled or used improperly.
- Keep the power cord and signal cables out of the reach of children. Also children should not be allowed to gain access to any internal part of the printer.
- The plastic bag the printer came in must be disposed of properly or kept away from children. Wearing it over the head may lead to suffocation.

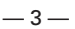

## PRECAUTIONS IN HANDLING THE PRINTER

## 

Please observe the following precautions for power source and power cord:

- Do not plug or unplug the power cord with a wet hand.
- Use the printer only at the specified supply voltage and frequency.
- Use only the specified AC adapter with the printer.
- Check to make sure that the supply outlet from which the printer is powered has a sufficient capacity.
- Do not supply the printer from a power strip or current tap shared with other appliances.
- Do not plug the power cord into a supply outlet with dust or debris left on its plug.
- Do not use a deformed or damaged power cord.
- Do not move the printer while the printer power is on.
- Neglecting to handle properly may result in printer failure, emission of smoke, fire, or electric shock.
- An overload may cause the power cord to overheat or fire or the circuit breaker to trip.
- Do not allow anything to rest on the power cord. Do not place the printer where the power cord will be trampled on.
- Do not use or carry the printer with its power cord bent, twisted, or pulled.
- Do not attempt to modify the power cord unnecessarily.
- Do not lay the power cord in the neighbor of a heating device.
- Neglecting these cautions may cause wires or insulation to break, which could result in leakage, electric shock, or printer failure. If the power cord sustains damage, contact your Citizen Systems dealer.
- Do not leave things around the supply outlet.
- Supply power to the printer from a convenient wall outlet, readily accessible in an emergency.
- The printer may not be immediately shut down in an emergency.
- Insert the power plug fully into the outlet.
- If the printer will not be used for a long time, leave it disconnected from its supply outlet.
- Hold the plug and connector when plugging or unplugging the power cord or signal cable after turning off the printer and the appliance connected to it.

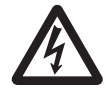

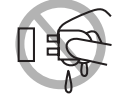

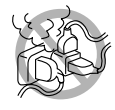

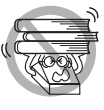

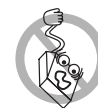

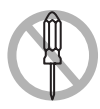

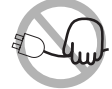

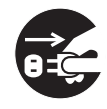

## 1 Unpacking

When unpacking the printer, confirm that the following are provided:

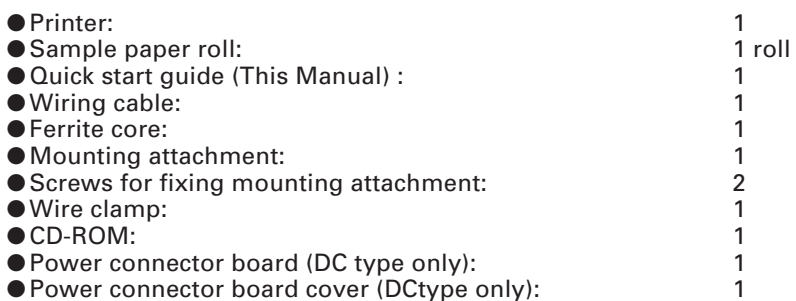

• Screws for mounting power connector board (DC type only): 2

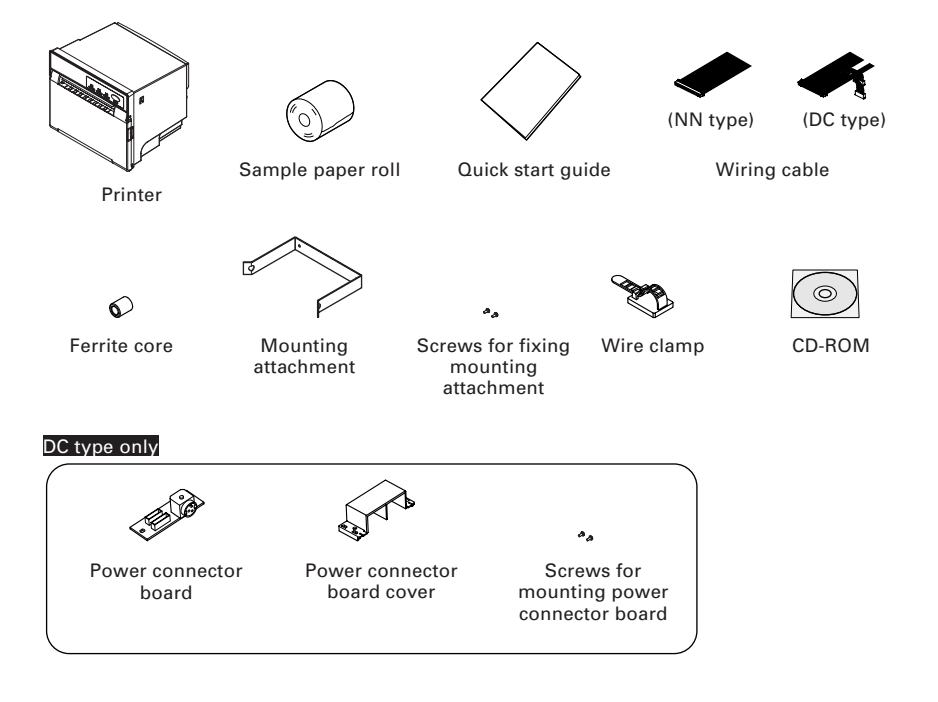

### **2** Printer Appearance

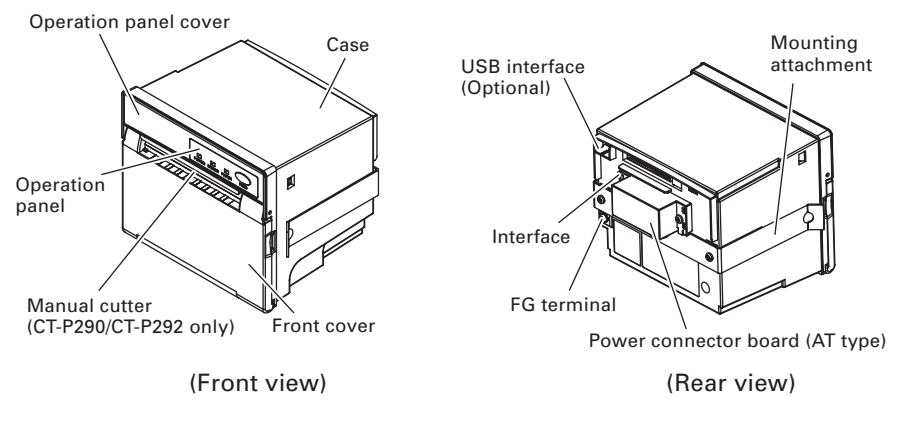

Front cover

Opened or closed in the case of paper handling, paper jam, etc.

Manual cutter(CT-P290/CT-P292 only)

Used when cutting paper. (If the paper length is short, cutting remainder may present.)

Case

Internal mechanism is covered with the case. Do not apply excessive force.

Operation panel cover

Opened or closed when changing the DIP switch setting.

Operation panel

Provides LED indication of the printer status. The FEED button allows paper feeding.

- USB interface (Optional) Use a mini-B type connector.
- Interface

Attached power cord and wiring cable are connected.

- FG terminal The printer frame is connected to ground. Be sure to keep this wiring.
- Mounting attachment
   A metal attachment for mounting the printer in a rack or the like.
- Power connector board Used for connecting the AC adapter.

#### Front Cover Inside

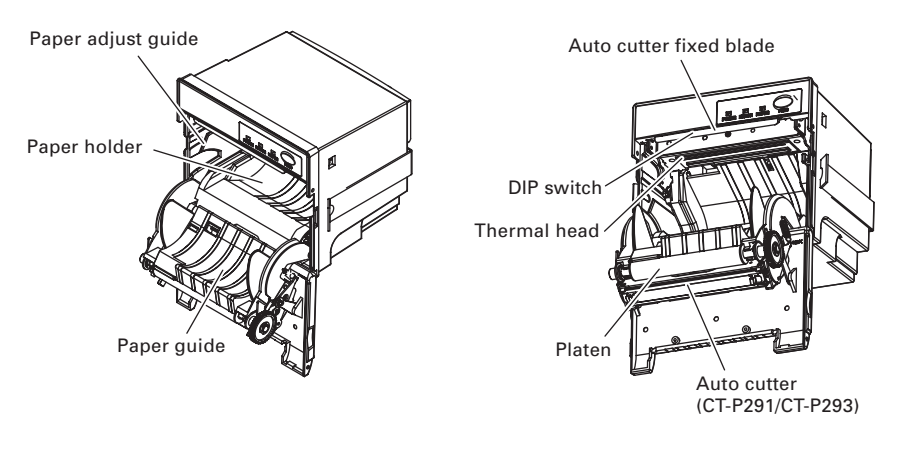

- Paper holder A place where thermal paper roll is set.
- Paper adjust guide Adjusts this guide to meet the paper width to be set.
- Paper guide Thermal paper roll is set and held.
- Auto cutter fixed blade Used for cutting paper.
- DIP switch Allows various kinds of setting.
- Thermal head Prints characters and/or graphic data on thermal paper.
- Platen
   Feeds paper while pressing the thermal paper onto thermal head.
- Auto cutter (CT-P292/CT-P293) Cuts the paper with a command at the end of printing. Cutting method is selectable between partial cut and full cut with a command.

## **3 Mounting on Rack**

- 1. Insert the printer into the specified rack, etc. as shown in the following figure.
- 2. Attach the supplied mounting attachment to the printer from the rear and fix the printer with the supplied screws.
- 3. After mounting, make sure the front cover can be opened and closed normally.
- 4. Apply appropriate force when tightening the screws while paying attention to prevent deformed mounting attachment and printer case. Excessive tightening may cause not only stress on the printer but also printer failure, etc.
- 5. The mounting rack shall be about 1 to 3 mm thick.

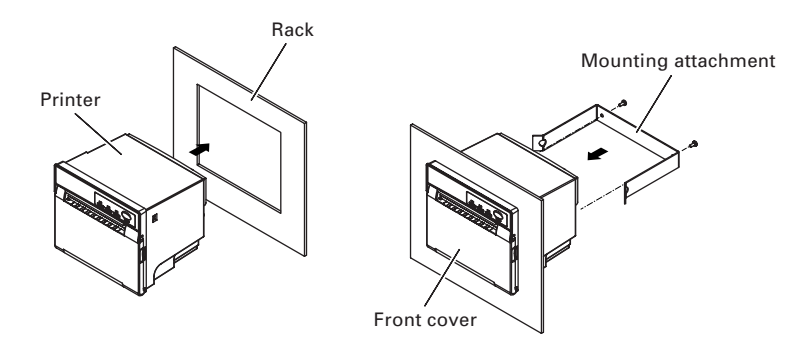

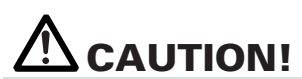

Screws for fixing mounting attachment must not be longer than 15 mm.
 Install the printer with its front cover set vertical.

### **4** External Views and Dimensions

(Unit: mm)

CT-P290/CT-P291 (2 inch model)

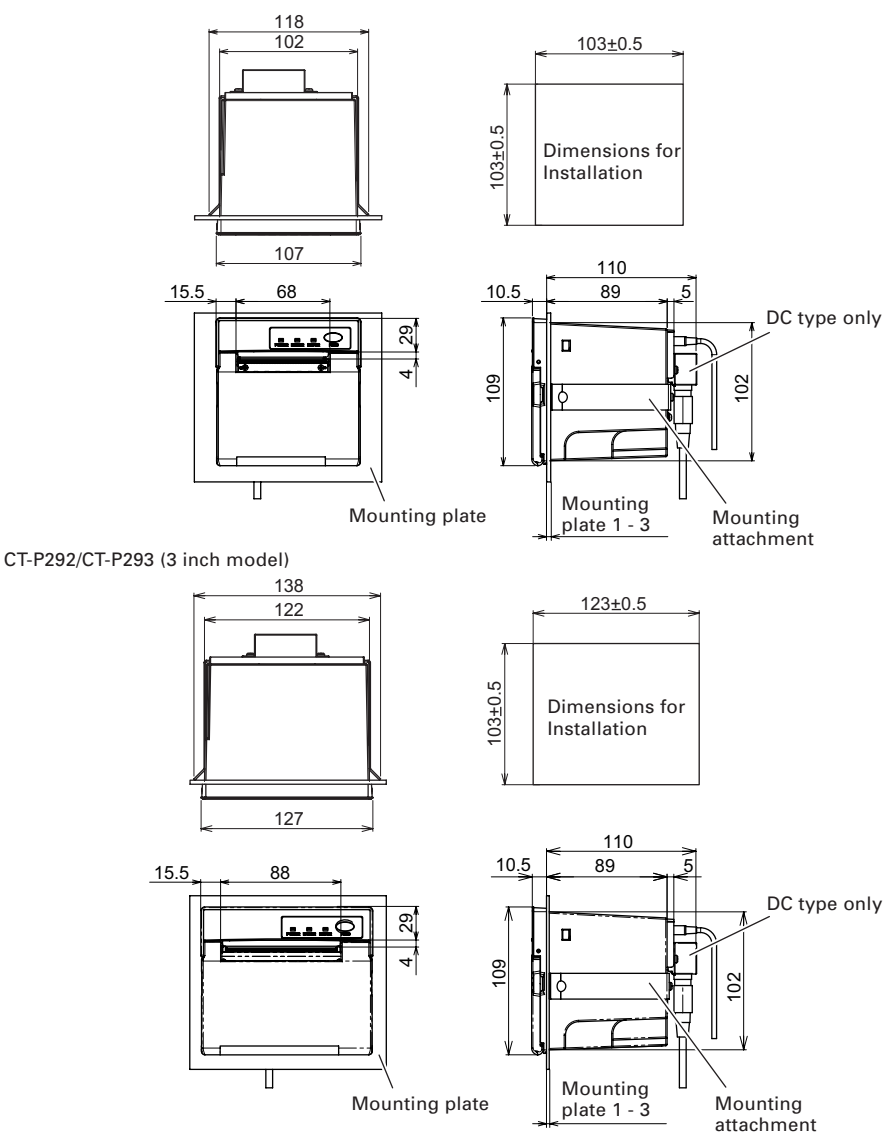

### **5 Connecting Power Cord and Data Cable**

#### [In case of NN type]

- 1. Make sure the power supply for the opposite equipment to be connected is OFF.
- 2. Prepare the power supply that can supply the supply voltage and current capacity designated in the specifications (DC 24 V  $\pm$ 10%, 1.2 to 2.1A (9A or more at peak current).
- 3. Pass ferrite cores one by one while checking the pin number of the wiring cable for connection to the opposite equipment. In case of open type ferrite core, connect it after wiring has been completed. For pin numbers, refer to "5.4 Power Supply and Interface Connector Specifications". Be sure to use the Ferrite core if you make the cable by yourself.

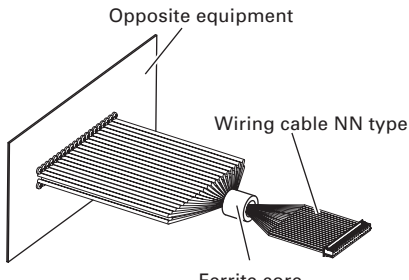

Ferrite core

4. After making sure the printer power is OFF, orient the connector correctly and firmly connect it to the printer.

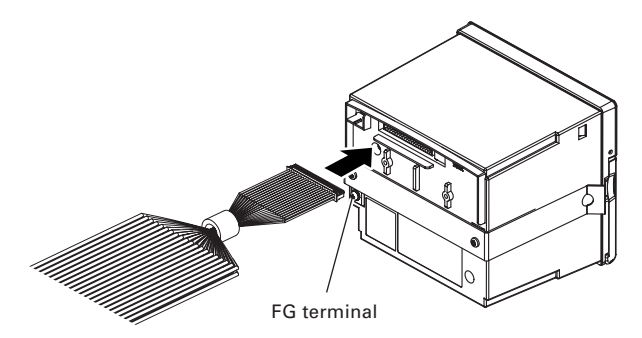

5. Connect the printer FG terminal to ground. Be sure to make this connection to prevent noise, static charge, etc. Firmly make this connection using the terminal screw at the rear of the printer.

#### [In case of DC type]

- 1. Make sure the power supply for the opposite equipment to be connected is OFF.
- 2. Prepare the power supply that can supply the supply voltage and current capacity designated in the specifications ((DC 24 V  $\pm$ 10%, 1.2 to 2.1 A (9 A or more at peak current).
- 3. Pass ferrite cores one by one while checking the pin number of the wiring cable for connection to the opposite equipment. In case of open type ferrite core, connect it after wiring has been completed. For pin numbers, refer to "5.4 Power Supply and Interface Connector Specifications". Be sure to use the Ferrite core if you make the cable by yourself.

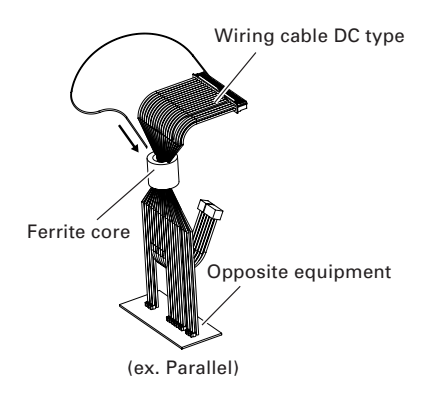

- 4. After making sure the printer power is off, fix the power connector board with two places screws.
- 5. Connect the power supply and the interface connector to the printer while making sure the connector is oriented correctly.

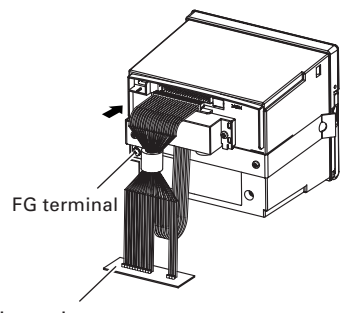

Opposite equipment

5. Connect the printer FG terminal to ground. Be sure to make this connection to prevent noise, static charge, etc. Firmly make this connection using the terminal screw at the rear of the printer.

## 6 Setting DIP Switch

To set the DIP switch, the operation panel cover must be removed. Remove the operation panel cover by using the following procedure.

- 1. Turn the printer power off.
- 2. Pressing the hooks at both sides remove the operation panel cover.
- 3. Set the DIP switch.
- 4. Return the operation panel to the former position. (The printer does not operate if the operation panel is detached.)

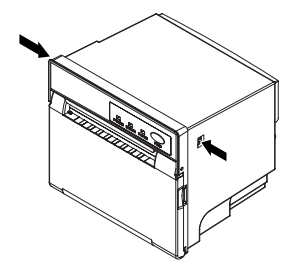

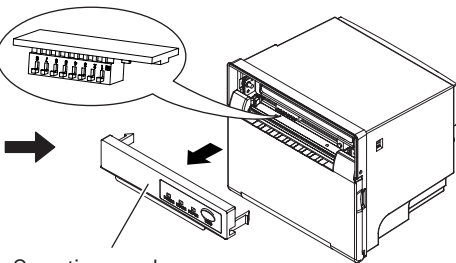

Operation panel cover

#### CT-P290

| Switch No. | Function             | OFF              | ON                      | Initial<br>Settings |
|------------|----------------------|------------------|-------------------------|---------------------|
| 1          | Auto cutter          | Available        | -                       | OFF                 |
| 2          | Interfece            | See Table below. |                         | OFF                 |
| 3          | Interface            |                  |                         | OFF                 |
| 4          | Spare                | Fixed            | -                       | OFF                 |
| 5          | Spare                | Fixed            | -                       | OFF                 |
| 6          | Print head installed | -                | 2 inch                  | ON                  |
| 7          | Character            | Normal           | Low current consumption | OFF                 |
| 8          | Reserved             | Fixed            | -                       | OFF                 |

#### CT-P291

| Switch No. | Function             | OFF              | ON                      | Initial<br>Settings |
|------------|----------------------|------------------|-------------------------|---------------------|
| 1          | Auto cutter          | -                | Unavailable             | ON                  |
| 2          | Interface            | Saa Tabla balaw  |                         | OFF                 |
| 3          | Interface            | See lable below. |                         | OFF                 |
| 4          | Spare                | Fixed            | -                       | OFF                 |
| 5          | Spare                | Fixed            | -                       | OFF                 |
| 6          | Print head installed | -                | 2 inch                  | ON                  |
| 7          | Character            | Normal           | Low current consumption | OFF                 |
| 8          | Reserved             | Fixed            | -                       | OFF                 |

#### CT-P292

| Switch No. | Function             | OFF              | ON                      | Initial<br>Settings |
|------------|----------------------|------------------|-------------------------|---------------------|
| 1          | Auto cutter          | Available        | -                       | OFF                 |
| 2          | Interface            | Saa Tabla balaw  |                         | OFF                 |
| 3          | menace               | See lable below. |                         | OFF                 |
| 4          | Spare                | Fixed            | -                       | OFF                 |
| 5          | Spare                | Fixed            | -                       | OFF                 |
| 6          | Print head installed | 3 inch           | -                       | OFF                 |
| 7          | Character            | Normal           | Low current consumption | OFF                 |
| 8          | Reserved             | Fixed            | -                       | OFF                 |

#### CT-P293

| Switch No. | Function             | OFF              | ON                      | Initial<br>Settings |
|------------|----------------------|------------------|-------------------------|---------------------|
| 1          | Auto cutter          | -                | Unavailable             | ON                  |
| 2          | Interface            | Saa Tabla balaw  |                         | OFF                 |
| 3          | Interface            | See Table below. |                         | OFF                 |
| 4          | Spare                | Fixed            | -                       | OFF                 |
| 5          | Spare                | Fixed            | -                       | OFF                 |
| 6          | Print head installed | 3 inch           | -                       | OFF                 |
| 7          | Character            | Normal           | Low current consumption | OFF                 |
| 8          | Reserved             | Fixed            | -                       | OFF                 |

\* When DIP switch No. 7 is set to ON and low current consumption mode is selected, the printing speed will be 70 mm/s.

#### Selecting Interface

| Bourd Bata (hpp)                   | Switch No. |     |  |
|------------------------------------|------------|-----|--|
| Baud hate (bps)                    | 2          | 3   |  |
| Parallel + USB (VCOM)              | OFF        | OFF |  |
| Parallel + USB (Printer class)     | OFF        | ON  |  |
| Serial MSW setting + USB (VCOM)    | ON         | OFF |  |
| Serial 19200*+ USB (Printer class) | ON         | ON  |  |

\* With initial setting, 19200 bps, stop bit 1, data length 8 bits, no parity (Fix)

#### **Manual Setting of Memory Switches** 7

Memory switches (Memory SW) can be set manually or by a command. For manual setting, refer to the next page.

The function of each memory switch is shown in the following table.

(The white-on-black characters are factory setting.)

| Switch No.                                                                                                    | Setting                                                                                                    | 0 (OFF)                                                                                                    | 1 (ON)                                                                                                    |
|----------------------------------------------------------------------------------------------------|----------------------------------------------------------------------------------------------------|----------------------------------------------------------------------------------------------------|----------------------------------------------------------------------------------------------------|
| Memory SW1-1                                                                                                    | Power ON Info                                                                                                    | Valid                                                                                                    | Not send                                                                                                    |
| SW1-2                                                                                                    | Buffer Size*1                                                                                                    | 4k bytes                                                                                                    | 45 bytes                                                                                                    |
| SW1-3                                                                                                    | Busy Condition                                                                                                    | Full/Err                                                                                                    | Full                                                                                                    |
| SW1-4                                                                                                    | Receive Error                                                                                                    | Print ?                                                                                                    | No Print                                                                                                    |
| SW1-5                                                                                                    | CR mode                                                                                                    | Ignored                                                                                                    | LF                                                                                                    |
| SW1-6                                                                                                    | Reserved                                                                                                    | Fixed                                                                                                    | -                                                                                                    |
| SW1-7                                                                                                    | DSR Signal                                                                                                    | Invalid                                                                                                    | Valid                                                                                                    |
| SW1-8                                                                                                    | Reserved                                                                                                    | Fixed                                                                                                    | -                                                                                                    |
| Memory SW2-1                                                                                                    | Reserved                                                                                                    | _                                                                                                    | Fixed                                                                                                    |
| SW2-2*2                                                                                                    | Auto Cutter                                                                                                    | Invalid                                                                                                    | Valid                                                                                                    |
| SW2-3                                                                                                    | Spool Print                                                                                                    | Invalid                                                                                                    | Valid                                                                                                    |
| SW2-4                                                                                                    | Full Col Print                                                                                                    | LineFeed                                                                                                    | WaitData                                                                                                    |
| SW2-5                                                                                                    | Resume aft PE                                                                                                    | Next                                                                                                    | Тор                                                                                                    |
| SW2-6                                                                                                    | Reserved*4                                                                                                    | _                                                                                                    | -                                                                                                    |
| SW2-7                                                                                                    | Reserved                                                                                                    | Fixed                                                                                                    | _                                                                                                    |
| SW2-8                                                                                                    | Reserved                                                                                                    | _                                                                                                    | Fixed                                                                                                    |
|                                                                                                    |                                                                                                    |                                                                                                    |                                                                                                    |
| Maria a ma CM/O 1                                                                                                    | Descure Otto For                                                                                                    |                                                                                                    |                                                                                                    |
| Memory SW3-1                                                                                                    | Resum Cttr Err                                                                                                    | FEED switch valid                                                                                                    | FEED switch invalid                                                                                                    |
| Memory SW3-1<br>SW3-2                                                                                                    | Resum Cttr Err<br>Reserved                                                                                                    | FEED switch valid<br>Fixed                                                                                                    | FEED switch invalid                                                                                                    |
| Memory SW3-1<br>SW3-2<br>SW3-3                                                                                                    | Resum Cttr Err<br>Reserved<br>Parallel reset                                                                                                    | FEED switch valid<br>Fixed<br>Valid                                                                                                    | FEED switch invalid<br>-<br>Invalid                                                                                                    |
| Memory SW3-1<br>SW3-2<br>SW3-3<br>SW3-4                                                                                                    | Resum Cttr Err<br>Reserved<br>Parallel reset<br>Reserved                                                                                                    | FEED switch valid<br>Fixed<br>Valid<br>Fixed                                                                                                    | FEED switch invalid<br>-<br>Invalid<br>-                                                                                                    |
| Memory SW3-1<br>SW3-2<br>SW3-3<br>SW3-4<br>SW3-5                                                                                                    | Resum Cttr Err<br>Reserved<br>Parallel reset<br>Reserved<br>Character size*3                                                                                                    | FEED switch valid<br>Fixed<br>Valid<br>Fixed<br>48 (CT-P292/CT-P293)<br>34 (CT-P290/CT-P291)                                                                                                    | FEED switch invalid<br>-<br>Invalid<br>-<br>32<br>32<br>32                                                                                                    |
| Memory SW3-1<br>SW3-2<br>SW3-3<br>SW3-4<br>SW3-5<br>SW3-6                                                                                                  | Resum Cttr Err<br>Reserved<br>Parallel reset<br>Reserved<br>Character size*3<br>Reserved                                                                                                    | FEED switch valid<br>Fixed<br>Valid<br>Fixed<br>48 (CT-P292/CT-P293)<br>34 (CT-P290/CT-P291)<br>Fixed                                                                                                | FEED switch invalid<br>-<br>Invalid<br>-<br>32<br>32<br>-                                                                                                    |
| Memory SW3-1<br>SW3-2<br>SW3-3<br>SW3-4<br>SW3-5<br>SW3-6<br>SW3-7                                                                                         | Resum Cttr Err<br>Reserved<br>Parallel reset<br>Reserved<br>Character size*3<br>Reserved<br>CBM1000 Mode                                                                                                    | FEED switch valid<br>Fixed<br>Valid<br>Fixed<br>48 (CT-P292/CT-P293)<br>34 (CT-P290/CT-P291)<br>Fixed<br>Invalid                                                                                     | FEED switch invalid<br>-<br>Invalid<br>-<br>32<br>32<br>-<br>Valid                                                                                                    |
| Memory SW3-1<br>SW3-2<br>SW3-3<br>SW3-4<br>SW3-5<br>SW3-6<br>SW3-7<br>SW3-8                                                                                | Resum Cttr Err<br>Reserved<br>Parallel reset<br>Reserved<br>Character size*3<br>Reserved<br>CBM1000 Mode<br>Resum Open Err                                                                                                    | FEED switch valid<br>Fixed<br>Valid<br>Fixed<br>48 (CT-P292/CT-P293)<br>34 (CT-P290/CT-P291)<br>Fixed<br>Invalid<br>Close                                                                            | FEED switch invalid<br>-<br>Invalid<br>-<br>32<br>32<br>-<br>Valid<br>Command                                                                                             |
| Memory SW3-1<br>SW3-2<br>SW3-3<br>SW3-4<br>SW3-5<br>SW3-5<br>SW3-6<br>SW3-7<br>SW3-8                                                                       | Resum Cttr Err<br>Reserved<br>Parallel reset<br>Reserved<br>Character size*3<br>Reserved<br>CBM1000 Mode<br>Resum Open Err                                                                                                    | FEED switch valid<br>Fixed<br>Valid<br>Fixed<br>48 (CT-P292/CT-P293)<br>34 (CT-P290/CT-P291)<br>Fixed<br>Invalid<br>Close                                                                            | FEED switch invalid<br>-<br>Invalid<br>-<br>32<br>32<br>-<br>Valid<br>Command                                                                                             |
| Memory SW3-1<br>SW3-2<br>SW3-3<br>SW3-4<br>SW3-5<br>SW3-5<br>SW3-6<br>SW3-7<br>SW3-8<br>Memory SW4-1                                                       | Resum Cttr Err<br>Reserved<br>Parallel reset<br>Reserved<br>Character size*3<br>Reserved<br>CBM1000 Mode<br>Resum Open Err<br>Reserved                                                                                                    | FEED switch valid<br>Fixed<br>Valid<br>Fixed<br>48 (CT-P292/CT-P293)<br>34 (CT-P290/CT-P291)<br>Fixed<br>Invalid<br>Close                                                                            | FEED switch invalid<br>-<br>Invalid<br>-<br>32<br>32<br>-<br>Valid<br>Command<br>Fixed                                                                                    |
| Memory SW3-1<br>SW3-2<br>SW3-3<br>SW3-4<br>SW3-5<br>SW3-5<br>SW3-6<br>SW3-7<br>SW3-8<br>Memory SW4-1<br>SW4-2                                              | Resum Cttr Err<br>Reserved<br>Parallel reset<br>Reserved<br>Character size*3<br>Reserved<br>CBM1000 Mode<br>Resum Open Err<br>Reserved<br>Reserved                                                                                                    | FEED switch valid<br>Fixed<br>Valid<br>Fixed<br>48 (CT-P292/CT-P293)<br>34 (CT-P290/CT-P291)<br>Fixed<br>Invalid<br>Close<br>-<br>-                                                                  | FEED switch invalid<br>-<br>Invalid<br>-<br>32<br>32<br>-<br>Valid<br>Command<br>Fixed<br>Fixed                                                                           |
| Memory SW3-1<br>SW3-2<br>SW3-3<br>SW3-4<br>SW3-5<br>SW3-5<br>SW3-6<br>SW3-7<br>SW3-8<br>Memory SW4-1<br>SW4-2<br>SW4-2<br>SW4-3                            | Resum Cttr Err<br>Reserved<br>Parallel reset<br>Reserved<br>Character size*3<br>Reserved<br>CBM1000 Mode<br>Resum Open Err<br>Reserved<br>Reserved<br>Reserved<br>Feed&Cut at TOF                                                                                                    | FEED switch valid<br>Fixed<br>Valid<br>Fixed<br>48 (CT-P292/CT-P293)<br>34 (CT-P290/CT-P291)<br>Fixed<br>Invalid<br>Close<br>-<br>-<br>Invalid                                                       | FEED switch invalid<br>-<br>Invalid<br>-<br>32<br>32<br>-<br>Valid<br>Command<br>Fixed<br>Fixed<br>Valid                                                                  |
| Memory SW3-1<br>SW3-2<br>SW3-3<br>SW3-4<br>SW3-5<br>SW3-6<br>SW3-7<br>SW3-8<br>Memory SW4-1<br>SW4-2<br>SW4-3<br>SW4-4                                     | Resum Cttr Err<br>Reserved<br>Parallel reset<br>Reserved<br>Character size*3<br>Reserved<br>CBM1000 Mode<br>Resum Open Err<br>Reserved<br>Reserved<br>Feed&Cut at TOF<br>Reserved                                                                                                    | FEED switch valid<br>Fixed<br>Valid<br>Fixed<br>48 (CT-P292/CT-P293)<br>34 (CT-P290/CT-P291)<br>Fixed<br>Invalid<br>Close<br>-<br>-<br>Invalid<br>Fixed                                              | FEED switch invalid<br>-<br>Invalid<br>-<br>32<br>32<br>-<br>Valid<br>Command<br>Fixed<br>Fixed<br>Valid<br>-                                                             |
| Memory SW3-1<br>SW3-2<br>SW3-3<br>SW3-4<br>SW3-5<br>SW3-6<br>SW3-7<br>SW3-8<br>Memory SW4-1<br>SW4-2<br>SW4-2<br>SW4-3<br>SW4-4<br>SW4-5                   | Resum Cttr Err<br>Reserved<br>Parallel reset<br>Reserved<br>Character size*3<br>Reserved<br>CBM1000 Mode<br>Resum Open Err<br>Reserved<br>Reserved<br>Feed&Cut at TOF<br>Reserved<br>Reserved                                                                                                    | FEED switch valid<br>Fixed<br>Valid<br>Fixed<br>48 (CT-P292/CT-P293)<br>34 (CT-P290/CT-P291)<br>Fixed<br>Invalid<br>Close<br>-<br>-<br>Invalid<br>Fixed<br>Fixed<br>Fixed                            | FEED switch invalid<br>-<br>Invalid<br>-<br>32<br>32<br>-<br>Valid<br>Command<br>Fixed<br>Fixed<br>Valid<br>-<br>-<br>-<br>-                                              |
| Memory SW3-1<br>SW3-2<br>SW3-3<br>SW3-4<br>SW3-5<br>SW3-6<br>SW3-7<br>SW3-7<br>SW3-7<br>SW3-8<br>Memory SW4-1<br>SW4-2<br>SW4-3<br>SW4-4<br>SW4-5<br>SW4-6 | Resum Cttr Err<br>Reserved<br>Parallel reset<br>Reserved<br>Character size*3<br>Reserved<br>CBM1000 Mode<br>Resum Open Err<br>Reserved<br>Reserved<br>Feed&Cut at TOF<br>Reserved<br>Reserved<br>Reserved<br>Reserved                                                                                                    | FEED switch valid<br>Fixed<br>Valid<br>Fixed<br>48 (CT-P292/CT-P293)<br>34 (CT-P290/CT-P291)<br>Fixed<br>Invalid<br>Close<br>-<br>-<br>Invalid<br>Fixed<br>Fixed<br>Fixed<br>Fixed                   | FEED switch invalid<br>-<br>Invalid<br>-<br>32<br>32<br>-<br>Valid<br>Command<br>Fixed<br>Fixed<br>Valid<br>-<br>-<br>-<br>-<br>-<br>-<br>-<br>-<br>-<br>-<br>-<br>-<br>- |
| Memory SW3-1<br>SW3-2<br>SW3-3<br>SW3-4<br>SW3-5<br>SW3-6<br>SW3-7<br>SW3-8<br>Memory SW4-1<br>SW4-2<br>SW4-3<br>SW4-4<br>SW4-5<br>SW4-6<br>SW4-6<br>SW4-7 | Resum Cttr Err         Reserved         Parallel reset         Reserved         Character size*3         Reserved         CBM1000 Mode         Resum Open Err         Reserved         Reserved         Reserved         Reserved         Reserved         Reserved         Reserved         Reserved         Reserved         Reserved         Reserved         Reserved         Reserved | FEED switch valid<br>Fixed<br>Valid<br>Fixed<br>48 (CT-P292/CT-P293)<br>34 (CT-P290/CT-P291)<br>Fixed<br>Invalid<br>Close<br>-<br>-<br>Invalid<br>Fixed<br>Fixed<br>Fixed<br>Fixed<br>Fixed<br>Fixed | FEED switch invalid<br>-<br>Invalid<br>-<br>32<br>32<br>-<br>Valid<br>Command<br>Fixed<br>Fixed<br>Valid<br>-<br>-<br>-<br>-<br>-<br>-<br>-<br>-<br>-<br>-<br>-<br>-<br>- |

\*1. In the case of parallel interface and USB interface, the input buffer is 4 Kbytes regardless of \*2. MSW2-2 functions only when DS1 is ON (Valid).
\*3. Depending on the DSW-6 setting.

\*4. Depending on the DSW-6 setting.

| Switch No.   | Setting       | 0 (OFF)        | 1 (ON)           |
|--------------|---------------|----------------|------------------|
| Memory SW5-1 | Reserved      | Fixed          | -                |
| SW5-2        | Reserved      | Fixed          | -                |
| SW5-3        | Reserved      | Fixed          | _                |
| SW5-4        | Reserved      | Fixed          | _                |
| SW5-5        | Reserved      | Fixed          | _                |
| SW5-6        | Speed/Quality | Speed priority | Quality priority |
| SW5-7        | Reserved      | Fixed          | _                |
| SW5-8        | Reserved      | Fixed          | _                |

| Switch No.    | Setting       | Default    | Set Values                                                                                                    |
|---------------|---------------|------------|----------------------------------------------------------------------------------------------------|
| Memory SW7-1  | Baud Rate     | 9600 bps   | 1200 bps, 2400 bps, 4800 bps, 9600 bps,<br>19200 bps, 38400 bps, 57600 bps                                                                       |
| SW7-2         | Data Length   | 8bits      | 7bits, 8bits                                                                                                    |
| SW7-3         | Stop Bit      | 1bit       | 1bit, 2bits                                                                                                    |
| SW7-4         | Parity        | NONE       | NONE, EVEN, ODD                                                                                                    |
| SW7-5         | Flow Control  | DTR/DSR    | DTR/DSR, XON/XOFF                                                                                                    |
| SW7-6         | Reserved      | -          | -                                                                                                    |
| SW7-7         | VCom Protocol | PC Setting | PC Setting, DTR/DSR, XON/XOFF                                                                                                    |
|               |               |            |                                                                                                    |
| Memory SW9-1  | Code Page     | PC437      | PC437/Katakana/PC850,858/PC860/PC863/<br>PC865/PC852/PC866/PC857/WPC1252/<br>Space page/PC864/Thai Code 18                                       |
| SW9-2         | Int' char Set | U.S.A      | U.S.A, France, Germany, England, Denmark,<br>Sweden, Italy, Spain, Japan, Norway,<br>Denmark 2, Spain 2, Latin America, Korea,<br>Croatia, China |
| SW9-3         | Kanji         | OFF        | ON, OFF                                                                                                    |
| SW9-4         | JIS/Shift JIS | JIS        | JIS, Shift JIS                                                                                                    |
|               |               |            |                                                                                                    |
| Memory SW10-1 | Print Density | 100%       | 70%, 75%, 80%, 85%, 90%, 95%, 100%, 105%,<br>110%, 115%, 120%, 125%, 130%, 135%, 140%                                                            |
| SW10-2        | Print Speed   | Level 9    | Level 1, Level 2, Level 3, Level 4, Level 5,<br>Level 6, Level 7, Level 8, Level 9                                                               |
| SW10-3        | Reserved      | -          | -                                                                                                    |

## 8 Error Indication

| Status                            | POWER LED (Green) | ERROR LED (Red) | PAPER LED (Orange) |
|-----------------------------------|-------------------|-----------------|--------------------|
| Head overheat error               | Lights            |                 |                    |
| Front cover open<br>(At standby)  | Lights            | Lights          |                    |
| Front cover open<br>(In printing) | Lights            |                 | _                  |
| Cutter lock error                 | Lights            |                 |                    |
| Memory check error                |                   |                 |                    |
| Low voltage error                 | Lights            |                 |                    |
| High voltage error or             | Lights            |                 |                    |
| Paper end                         | Lights            |                 | Lights             |
| Macro execution<br>wait           | Lights            |                 |                    |